# 웹서버 어플리케이션의 제작

델파이를 이용하여 실제 인터넷에서 사용할 수 있는 어플리케이션을 개발하는 방법에는 전 통적인 CGI 형식의 프로그램을 개발하는 방법과 액티브 X 기술을 기반으로 하는 방법으로 크게 나누어 볼 수 있다. 여기에 CORBA 와 MTS 기반 기술을 미들웨어로 하여 보다 효과 적인 CGI 또는 액티브 X 컨트롤을 제작할 수 있을 것이다.

이번 장에서는 이 중에서도 CGI 를 기반으로 한 웹 서버 어플리케이션을 작성하는 방법에 대해서 알아볼 것이다.

### CGI 어플리케이션의 종류

델파이에서 만들 수 있는 단순한 CGI 어플리케이션은 하드 코딩에 가깝다고 볼 수 있다. 실제로 델파이의 GUI 디자인을 이용하여 그 폼을 그대로 표현할 수 있다면 좋겠지만, 이는 액티브 폼을 이용하지 않고서는 구현이 불가능하다.

델파이에서 만들 수 있는 CGI의 형식에는 다음과 같은 것들이 있다.

| 어플리케이션 종류                   | 어플리케이션 객체         | Request 객체     | Response 객체     |
|-----------------------------|-------------------|----------------|-----------------|
| MS Server DLL (ISAPI)       | TISAPIApplication | TISAPIRequest  | TISAPIResponse  |
| Netscape Server DLL (NSAPI) | TISAPIApplication | TISAPIRequest  | TISAPIResponse  |
| Console CGI Application     | TCGIApplication   | TCGIRequest    | TCGIResponse    |
| Windows CGI Application     | TCGIApplication   | TWinCGIRequest | TWinCGIResponse |

표에서 보듯이 ISAPI 와 NSAPI 를 지원함으로써 양대 웹 서버의 API 를 모두 지원하며, 동 시에 Console CGI 나 Windows CGI 도 지원하기 때문에, 델파이를 CGI 개발 도구로 사용할 수 있다.

## 델파이로 CGI 어플리케이션을 작성하는 이유

현재 웹 서버 어플리케이션을 제작하는 방법은 다음과 같이 크게 3가지로 나눌 수 있다.

- 1. 웹 서버에서 지원되는 기본적인 스크립트를 사용하는 방법이다. 대표적으로 ASP, VB 스크립트와 자바 스크립트, Perl 등이 있다.
- 2. ISAPI 나 NSAPI 를 통한 CGI 어플리케이션을 제작하는 방법
- 자바를 사용하여 서블릿이나 애플릿 형태로 개발하거나, 액티브 X 컨트롤의 형태로 클 라이언트에서 동작하는 작은 프로그램을 제작하는 방법

물론, 한가지 방법으로 웹 서버의 모든 기능을 만족시킬 수도 있다. 그러나, 프로그램의 성 능과 보안문제등 다양한 문제를 해결하기 위해서는 이러한 방법들을 혼용하여야 한다. 여기에서 CGI 로 제작되는 방식은 이미 구세대적인 방식인지는 모르나 현재 시점에서 DB 에 접근하여 작업하는 경우에는 이 방법이 가장 효율적이다.

델파이는 이러한 CGI를 제작하는 경우에 매우 효율적인 방법을 제공하는데, 그것은 CGI의 4 가지 방식을 따로 구분할 필요 없이 한가지 방식으로 개발한 다음 필요한 내용을 링크하 여 CGI를 빌드하기만 하면 된다는 것이다.

### 기본적인 Console CGI 어플리케이션의 제작

델파이의 Demos 디렉토리의 WebServ 서브 디렉토리에 있는, Iservcgi 프로젝트를 기준으 로 설명하도록 한다. 해당 소스를 컴파일한 다음 해당 프로그램을 IIS 의 CGI-Bin 디렉토 리에 복사한 다음 해당 내용을 브라우즈하여 보면, 델파이에서 기본적인 데이터를 보여주는 것 뿐만 아니라 테이블의 표를 HTML 형식으로 표시할 수 있도록 지원할 수 있다는 것을 알 수 있을 것이다. 실제 CGI 어플리케이션을 적용한 이 예제를 브라우저를 이용하여 접 근할 때, CGI 가 동작할 링크 부분에 커서를 가지고 가면 다음과 같은 형태의 코드가 나타 나는 것을 볼 수 있을 것이다.

#### 실행화일.exe/runquery?custono=1645

이 코드는 CGI 에 파라미터로 runquery 와 custono=1645 라는 코드를 전달한다는 의미이 다. CGI 어플리케이션을 구동시키기 위해서는 실행 파일을 단독으로 수행하는 방법과 이 렇게 파라미터를 이용하여 전달하는 방법이 있다.

이렇게 파라미터를 처리하는 방법을 Get 메소드라고 하는데, 여기에 대해서 먼저 알아보도 록 하자.

실제 해당 소스의 웹 모듈을 살펴보면 여러 테이블과 쿼리가 있다는 것을 알 수 있다. 웹 모듈을 선택하고, Actions 프로퍼티의 '...' 버튼을 클릭하면 다음과 같은 화면을 볼 수 있을 것이다.

| 💼 Editing CustomerInfoModule, Actions 🛛 🔀                              |                                                                              |                                                         |         |  |
|------------------------------------------------------------------------|------------------------------------------------------------------------------|---------------------------------------------------------|---------|--|
| 🛅 🊈 📥 🕈                                                                |                                                                              |                                                         |         |  |
| Name<br>CustomerList<br>QueryAction<br>Redirect<br>GetImage<br>BioLife | PathInfo<br>/customerlist<br>/runquery<br>/redirect<br>/getimage<br>/biolife | Enabled<br>True<br>True<br>True<br>True<br>True<br>True | Default |  |
| root                                                                   |                                                                              | True                                                    | ×       |  |

웹 모듈의 파라미터와 해당 Action 의 연결 상태를 알 수 있다. 개발자는 이 Action 에서 필요한 파라미터를 설정할 수 있고, 해당 파라미터와 연결되는 코드를 이벤트 추가하듯이 추가하는 것이 가능하다.

이제 해당 Action 부분의 코드가 어떻게 만들어졌는지 살펴 보자.

기본적으로 수행되는 이벤트는 root 라는 디폴트로 설정된 Action 으로, 이 Action 은 해당 CGI 가 동작할 때에 동작하는 이벤트이고, 여기에서 파라미터에 /runquery 가 전달되면 동 작하는 코드는 QueryAction 이벤트이다. 그 밖에 다른 Action 도 많이 있지만, 이 중에서 CustomerList 와 QueryAction 에 대해서 알아보도록 하자.

먼저 WebModule1CustomerListAction 의 코드를 살펴보자.

procedure TCustomerInfoModule.WebModule1CustomerListAction(Sender: TObject;

Request: TWebRequest; Response: TWebResponse; var Handled: Boolean);

begin

```
Response.Content := CustomerList.Content;
end;
```

해당 코드는 Response 객체의 Content 부분에 CustomerList.Content 를 전달하는 단순한 코드이다. 그렇다면 CustomerList 는 무엇일까 ? CustomerList 는 다음과 같이 선언되어 있다.

CustomerList: TPageProducer;

이 PageProducer 의 Content 를 Response 의 Content 에 넣는 단순한 코드로 일견 복잡해 보이는 HTML 화면을 만들어 낸 것이다. CustomerList 페이지 프로듀서 컴포넌트는 필요한 HTML 파일을 가지고 있다가 해당 내용 을 전달한다. 프로퍼티를 살펴보면 Strings 객체의 HTMLDoc 와 HTML 파일의 위치를 가 리키는 프로퍼티인 HTMLFile 프로퍼티가 있다. 둘 중 하나의 값으로 내용을 유지한다.

개발자는 해당 내용을 HTMLDoc 프로퍼티에 직접 넣을 수 있으며, 해당 파일을 호출할 수

#### 도 있다.

참고로, HTML 파일의 위치를 HTMLFile 프로퍼티에 지정하는 것이 나중에 프로그램을 수 정할 때에 좀더 효율적으로 사용할 수 있다. 그러나, 이 방식은 수행 속도를 저하시키는 단점이 있다. 그러므로, 높은 수행 속도를 요구한다면 해당 내용을 직접 HTMLDoc 프로퍼 티에 넣어서 사용하는 것이 좋다.

그렇다면, 해당 HTMLDoc 프로퍼티에 들어 있는 내용을 살펴보자.

<HTML>

<!----->
<!----Copyright Inprise Corporation 1998 -->
<!---->
<HEAD>
<TITLE>Sample Delphi Web server application</TITLE>
</HEAD>
<BODY>
<H2>Customer Order Information</H2>
<HR>
Click a customer name to view their orders.<P>
<#CUSTLIST><P>
</BODY>
</HTML>

HTML 태그에 대해 조금만 알고 있다면 이 화면이 다음과 같이 보일 것이라는 것을 알 수 있을 것이다. 여기서 주의해서 보아야 하는 것은 중간에 있는 <#CUSTLIST> 부분이다. 이 부분은 일종의 스크립트로서 해당 부분을 페이지 프로듀서가 채우는 것이다.

| 🚈 Sample Delphi Web server application - Microsoft Internet Explorer |                                         |  |  |  |  |
|----------------------------------------------------------------------|-----------------------------------------|--|--|--|--|
| 파일(E) 편집(E) 보기(⊻) 이동( <u>G</u> ) 즐겨찾기( <u>A</u> ) 도움말( <u>H</u> )    |                                         |  |  |  |  |
| ← → → → → → → → → → → → → → → → →                                    | 응 · · · · · · · · · · · · · · · · · · · |  |  |  |  |
| ] 주소 🙋 C:₩My Documents₩Info₩Sample,htm                               | ▼ 923                                   |  |  |  |  |
| Customer Order Information                                           | <u>k</u>                                |  |  |  |  |
| Click a customer name to view their orders.                          |                                         |  |  |  |  |
| <#CUSTLIST>                                                          |                                         |  |  |  |  |
|                                                                      | <b>T</b>                                |  |  |  |  |
| 🕗 완료 📔 👘 👘 👘 👘 👘 👘 👘 👘                                               |                                         |  |  |  |  |

해당 내용을 채우는 것은 OnHTMLTag 이벤트에서이다. 여기에 해당되는 코드는 다음과 같다.

procedure TCustomerInfoModule.CustomerListHTMLTag(Sender: TObject; Tag: TTag;

```
const TagString: String; TagParams: TStrings; var ReplaceText: String);
```

var

Customers: String;

begin

```
if CompareText(TagString, 'CUSTLIST') = 0 then
```

begin

```
Customers := '';
```

Customer.First;

while not Customer.Eof do

begin

Customers :=

```
Customers + Format('<A HREF="/scripts/%s/runquery?CustNo=%d">%s</A><BR>',
```

[ScriptName, CustomerCustNo.AsInteger, CustomerCompany.AsString]);

Customer.Next;

end;

end; ReplaceText := Customers; end;

이 코드의 의미는 전달되는 태그의 값에서 해당 부분을 교체하는 것이다. TagString 부분 으로 해당 태그를 읽어서 ReplaceText 영역에 해당 내용을 넣으면 해당 부분을 교체하게 된다. 그럼 변환한 내용은 무엇인가 ?

#### Customers :=

Customers + Format('<A HREF="/scripts/%s/runquery?CustNo=%d">%s</A><BR>', [ScriptName, CustomerCustNo.AsInteger, CustomerCompany.AsString]);

이 부분은 필요한 부분의 링크를 만드는 코드인데, HTML 의 링크를 만드는 문장을 통하여 해당 파라미터와 코드 값을 주어 문장을 만들어 낸다.

이중에 ScriptName 은 수행시켜야 할 프로그램을 지정한 부분이다. 일반적으로 CGI 어플 리케이션이 어느 곳에 위치할 지 모르기 때문에, 이를 고정시키면 매번 프로그램을 수정해 야 한다. 그렇기 때문에, 이렇게 웹 모듈을 생성하는 시점에서 해당 프로그램의 위치를 읽 어 내는 코드를 만드는 것이 좋다.

소스 코드를 잘 살펴보면 public 섹션에 'ScriptName: Sring;'이라고 선언된 부분을 찾을 수 있을 것이다. 그리고, 이 내용은 웹 모듈의 OnCreate 이벤트에서 해당 위치를 지정하 도록 다음과 같이 작성되어 있다.

procedure TCustomerInfoModule.DataModule1Create(Sender: TObject);

```
var
```

FN: array[0..MAX\_PATH-1] of char;

begin

Customer.Open;

BioLife.Open;

SetString(ScriptName, FN, GetModuleFileName(hInstance, FN, SizeOf(FN)));

ScriptName := ExtractFileName(ScriptName);

```
end;
```

코드는 이와 같다. 먼저 Customer 테이블 파일을 연 뒤에, GetModuleFileName 함수를 이용하여 현재 이 프로그램의 이름을 읽어 낸다. GetModuleFileName API 함수는 현재 프로그램의 인스턴스에 해당되는 프로그램의 시작 패스를 읽어서 FN 문자 배열에 저장한다. 그리고, 'SetString(var s: string; buffer: PChar; len: Integer);' 코드는 PChar 로 되어 있는 내용을 문자열 형태로 변환하여 저장하는 함수이다. 그 다음에 ExtractFileName 함수를 이용하여 원하는 패스와 프로그램 명을 분리한다.

이 코드를 이용하면 실제 수행 시의 프로그램의 위치를 저장하고, 링크를 생성하는 코드에 서 해당 ScrpitName 을 사용하게 된다. 여기서 생성되는 링크를 웹 브라우저에서 클릭하 면 QueryAction 이 동작하게 된다.

앞서 CustomerList 페이지 프로듀서에 의해 생성되는 하이퍼 링크 태그는 다음과 같은 형 태를 가진다.

<A HREF="/scripts/실행파일 패스/runquery?CustNo=고객 번호"> 고객의 회사 </A><BR>',

이를 클릭하면 파라미터로 전달 되는 것이 CustNo 필드에 대한 값이다. 그러므로, CustoNo 뒤의 번호를 통하여 데이터에 대한 정보를 찾아다가 이를 보여주는 역할을 하는 것이 QueryAction 이다. 그러므로, PathInfo 의 내용이 파라미터로 날아오는 코드이다. 소스 코드는 다음과 같이 작성되어 있다.

procedure TCustomerInfoModule.WebModule1QueryActionAction(Sender: TObject;

Request: TWebRequest; Response: TWebResponse; var Handled: Boolean);

begin

if Customer.Locate('CustNo', Request.QueryFields.Values['CustNo'], []) then begin

CustomerOrders.Header.Clear;

CustomerOrders.Header.Add('The following table was produced using

a TDatasetTableProducer.<P>');

CustomerOrders.Header.Add('Orders for: ' + CustomerCompany.AsString);

Response.Content := CustomerOrders.Content;

end

else

```
Response.Content := Format('<html><body><b>Customer: %s not found</b></body></html>',
[Request.QueryFields.Values['CustNo']]);
```

```
end;
```

약간 복잡하지만 차근차근 살펴 보자. Customer.Locate 메소드를 이용하여 넘어온 파라미 터 번호에 해당되는 레코드를 찾는다. Locate 문의 선언부는 다음과 같다.

function Locate(const KeyFields: string; const KeyValues: Variant; Options:

TLocateOptions): Boolean;

여기에서 KeyFields 파라미터에 원하는 키 값과 찾는 옵션이 들어간다. 그러므로, 다음의 코드는 'CusoNo'라는 필드의 값 중에서 Request.QueryFields 의 값 중에 서 해당되는 레코드를 기본적인 옵션으로 찾는다는 의미이다.

Customer.Locate('CustNo', Request.QueryFields.Values['CustNo'], [])

여기에서 Request 라는 것은 TWebRequest 클래스 객체이다. TWebRequest 에 대해서 이 해하기 위해서는 웹 서버 어플리케이션이 어떤 방식으로 동작하는지 알아야 한다. 이를 가 장 잘 표현한 그림이 바로 다음 그림이다.

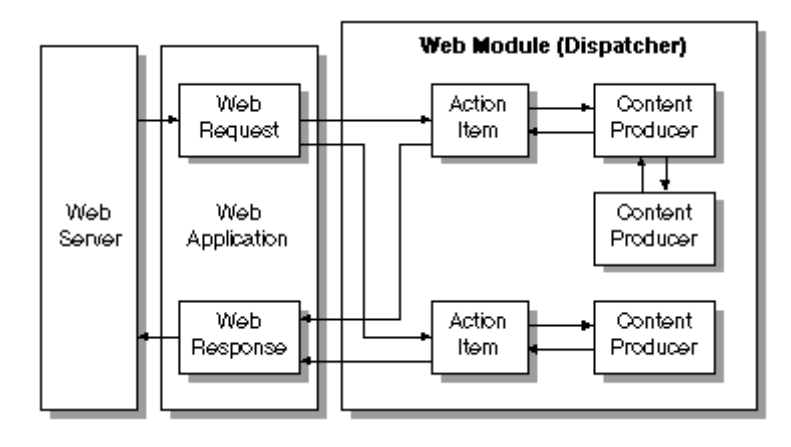

Action 아이템 이벤트 핸들러의 코드는 Request 정보에 대해 TWebRequest 객체의 프로 퍼티를 통해 접근할 수 있다. 그리고, 컨텐트 프로듀서 컴포넌트 (TPageProducer, TDataSetTableProducer 등)를 통해 Action 아이템들이 동적으로 커스텀 HTML 코드나 다른 MIME 컨텐트를 만들어 낼 수 있다. 마지막으로, 컨텐트 프로듀서는 다른 컨텐트 프 로듀서를 이용하거나 HTMLTagAttrubutes 의 자손을 이용하여 Response 메시지의 컨텐 트를 생성하는 것을 도와준다.

모든 Action 아이템들이 TWebResponse 객체에 기록을 마치고 나면, Dispatcher 가 결과 를 웹 어플리케이션에 돌려준다. 어플리케이션은 이런 Response 를 서버를 통해 웹 브라 우저로 보낸다.

이 TWebRequest 객체에는 여러가지 프로퍼티와 이벤트가 있으나, 먼저 중요한 TWebRequest.QueryFields 프로퍼티에 대해서 알아보도록 하자. 이 프로퍼티는 'Name=Value'의 형태로 값을 전달한다.

예제에서 살펴 보면, 다음과 같은 코드가 있다.

Request.QueryFields.Values['CustNo']

이 코드의 의미는 'CustoNo'라는 Name 으로 들어온 파라미터의 값을 전달하라는 의미이다. 그러므로, 다음의 코드는 Request 로 들어온 파라미터 중에서 'CustNo'의 값을 받아서 Customer 테이블의 Locate 문장을 이용하여 'CustNo'에 해당되는 레코드를 찾게 된다.

Customer.Locate('CustNo', Request.QueryFields.Values['CustNo'], [])

여기에서 해당되는 레코드가 있을 경우에는 다음 코드가 수행되어 TQueryTableProducer 클래스 객체인 CustomerOrders 객체의 헤더를 적당하게 채우고, 해당 테이블의 내용을 보 여주게 된다.

CustomerOrders.Header.Clear;

CustomerOrders.Header.Add('The following table was produced using

a TDatasetTableProducer.<P>');

CustomerOrders.Header.Add('Orders for: ' + CustomerCompany.AsString);

Response.Content := CustomerOrders.Content;

그리고, 레코드가 없는 경우에는 다음의 문장이 수행된다.

Response.Content := Format('<html><body><b>Customer: %s not found</b></body></html>', [Request.QueryFields.Values['CustNo']]);

이 코드의 의미는 Response 의 Content 에 Format 의 함수를 사용하여 'CustNo' 파라미터 에 해당되는 레코드를 찾을 수 없다는 메시지를 내보내는 것이다.

앞에서 테이블의 내용을 보여주기 위해서 CustomerOrders 라는 TQueryTableProducer 컴 포넌트를 사용하였다. 이 컴포넌트는 무척 다양한 프로퍼티와 이벤트를 가지고 있다. 먼 저 Dispatcher 프로퍼티에는 해당 Dispatcher 를 설정해야 하는데, 앞의 예제에서는 웹 모 듈의 이름인 CustomerInfoModule 이 설정된다. 그리고, Footer 와 Header 프로퍼티에는 테이블 형태의 HTML 태그를 생성할 때에 처음과 마지막 부분을 장식할 데이터를 지정하 게 된다. 또한, RowAttributes 와 TableAttributes 프로퍼티에서는 어떤 쿼리를 통해 데이 터를 가져오고, 출력할 내용의 속성을 정의할 수 있다.

그리고, Columns 프로퍼티를 이용하면 출력될 그리드의 형태를 다음 그림과 같이 설정할 수 있다.

| 💼 Editing CustomerOrders, Columns 🛛 🔀                                                                                                    |                                               |            |  |  |
|----------------------------------------------------------------------------------------------------|-----------------------------------------------|------------|--|--|
| 迄 🏡 🛧 🕈 🕌 🏢                                                                                                    |                                               |            |  |  |
| Table Properties         Align:       haDefault         Border:       1         BgColor:       I         Cellpadding:       1         Cellspacing:       1         Width:       50       % | Field Name<br>OrderNo<br>SaleDate<br>ShipDate | Field Type |  |  |
|                                                                                                    |                                               | ×          |  |  |

이 내용을 살펴보면 OrderNo, SaleDate, ShipDate 의 3 가지 필드영역을 가지는 그리드를 출력함을 알 수 있다. 그리고 Align을 비롯한 출력에 필요한 다양한 속성을 원하는 형태로 설정할 수 있다.

문장에서 사용한 Header 와 Footer 의 내용은 기본적으로 비어있는데, 이 비어있는 내용을 채우기 위해서 다음과 같은 내용을 사용하였다.

#### CustomerOrders.Header.Clear;

CustomerOrders.Header.Add('Orders for: ' + CustomerCompany.AsString);

마지막으로, 다음과 같은 코드를 이용하여 Response 객체의 Content 를 CustomerOrders 객체의 HTML 출력 내용으로 채워서 출력을 하도록 한다.

Response.Content := CustomerOrders.Content;

Response 객체는 Request 객체에 대응되는 것으로 TWebResponse 클래스의 객체이다. 그러면, TWebResponse 클래스에 대해 간단히 알아보자.

TWebResponse 객체는 Response 를 전송하는 두가지 메소드를 제공한다. 이들은 각각 SendResponse 와 SendRedirect 이다. TWebResponse 객체의 모든 헤더 프로퍼티와 지 정된 컨텐트를 사용하는 Response 를 전송할 때는 SendResponse 를 호출한다. 이에 비해 SendRedirect 메소드는 웹 클라이언트에서 다른 URI 로 redirect 하기만 하면 될 때 효과적 으로 쓰인다. 만약 Response 를 전송하는 이벤트 핸들러가 없다면, 웹 어플리케이션 객체는 Dispatcher 가 종료된 후 Response 를 전송하게 된다. 어쨌든 Response 를 다루는 Action 아이템이 없으면, 어플리케이션은 Response 를 전송하지 않고 웹 클라이언트와의 접속을 끊는다. 결국, Response 객체는 실제 웹 서버로 전송할 Content 에 해당되는 문장을 담게 된다. 이상의 구조를 단순하게 정리하여 그림으로 표현하면 다음과 같다.

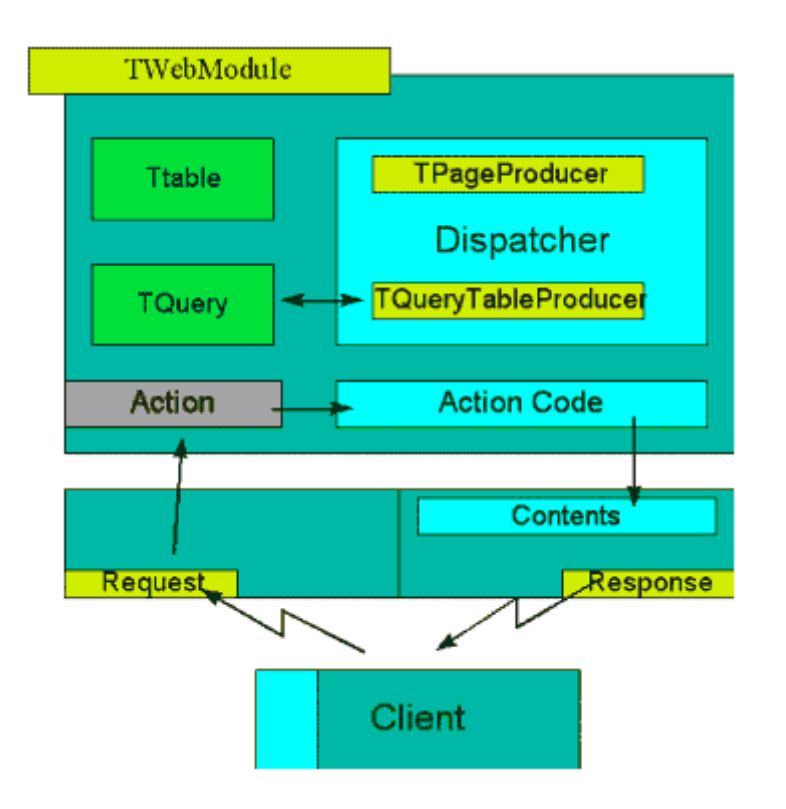

CGI 어플리케이션 개발자는 TWebModule 위에서 원하는 데이터 세트로 사용할 테이블이 나 쿼리를 얹는다. 그리고, TPageProducer 나 TQueryTableProducer 컴포넌트를 이용하 여 원하는 작업을 Response 의 Contents 프로퍼티에 넣을 수 있고, 이러한 작업들이 바로 TWebModule 의 Action 에 의하여 구동되는 것이다.

이것이 델파이를 이용한 CGI 어플리케이션을 작성하는 방법과 그 구조이다. CGI 프로그래 밍은 이런 이벤트의 동작에만 주의하고 Contents 를 통하여 이루어진다는 것만 주의하면 그 렇게 어려운 내용은 아니다.

## 업로드 CGI의 제작

그러면, 자료를 업로드할 수 있는 CGI 를 하나 만들어 보자. 먼저 업로드를 호출하기 위한 HTML을 작성하도록 한다.

우선 파일 업로드 양식을 만들기 위해서는 fileupload 객체를 이용해서 작성을 해야 하며, CGI로 보내는 데이터 형도 설정해야 된다. 다음은 웹 페이지의 샘플 소스이다. <html> <head> <title>ISAPI UPLOAD TEST</title> </head> <body>&nbsp; <FORM ENCTYPE="multipart/form-data" ACTION="Exam1.dll/upload" METHOD="POST"> <BR><B>File name:</B><INPUT TYPE="file" NAME="File"> <P><INPUT TYPE="submit" VALUE="file" NAME="File"> <P><INPUT TYPE="submit" VALUE="Submit Report"> <INPUT TYPE="button" VALUE="Cancel" onClick="window.close()"> </FORM> </body>

</html>

이 HTML 파일을 브라우저로 읽어 보면 다음과 같이 나타날 것이다.

| 🛎 ISAPI UPLOAD TEST - Microsoft Internet Explorer 📃 🔲 💌 |                      |           |                |                  |                 |              |          |
|---------------------------------------------------------|----------------------|-----------|----------------|------------------|-----------------|--------------|----------|
| ] 파일( <u>F</u> )                                        | 편집( <u>E</u> )       | 보기(⊻)     | 이동( <u>G</u> ) | 즐겨찾기( <u>A</u> ) | 도움말(            | ( <u>H</u> ) | - 30     |
| 두<br>뒤로                                                 | • <b>&gt;</b><br>앞으로 | • 🛞<br>멈춤 |                | 명 시작             | <b>()</b><br>검색 | ·<br>즐겨찾기    | (<br>목록. |
| ] 주소 🛃                                                  | C:₩Book₩             | Chap36₩S  | ample, htm     |                  |                 | •            | 연결       |
|                                                         |                      |           |                |                  |                 |              | <b>A</b> |
|                                                         |                      |           |                |                  |                 |              |          |
|                                                         |                      |           |                |                  |                 |              |          |
| File na                                                 | ime:                 |           |                | 찾아보기.            |                 |              |          |
|                                                         |                      |           | _              |                  |                 |              |          |
| Subn                                                    | nit Report           | Can       | cel            |                  |                 |              |          |
|                                                         |                      |           |                |                  |                 |              |          |
|                                                         |                      |           |                |                  |                 |              | 7        |
|                                                         |                      |           |                |                  |                 |              | 1        |

이때에 CGI를 호출하는 부분이 다음과 같다.

<FORM ENCTYPE="multipart/form-data" ACTION="Exam1.dll/upload" METHOD="POST">

이 내용 중에서 'ENCTYPE="multipart/from-data"' 부분은 해당 페이지에 있는 데이터 들 을 cgi 로 송신할 종류를 나타내며 "multipart/from-data"는 데이터를 송신하는 내용들 중 에서 한가지이다. METHOD="POST"는 데이터를 어떠한 프로토콜로 보낼 것인지를 결정하며, "POST"는 표 준 입력 방식으로 보낸다는 것을 의미한다. 참고로, 이렇게 파일을 업로드할 때에는 반드시 "POST"로 해야 한다. 그리고, 다음 내용은 fileupload 객체에 해당하는 부분으로, 실제 업로드할 파일을 선택하는 객체이다.

<INPUT TYPE="submit" VALUE="Submit Report">

cgi 에서 업로드를 실제 수행하는 작업은 의외로 간단하다. 웹 페이지에서 표준 입력으로 보내준 데이터 중에서 파일에 관련된 부분만 골라서 저장하면 된다. 업로드 웹 페이지에서 송신한 데이터는 인터넷 표준 문서인 RFC 문서(rfc1867.txt)에 정의된 데이터 포맷으로 cgi 에서 수신할 수 있다.

수신된 데이터 중에서 파일 정보에 해당하는 부분은 다음과 같은 구조로 되어 있다.

Content-disposition: attachment; filename="file1.txt" Content-Type: text/plain

Contents

--BbC04y

;

수신된 파일의 파일 이름은 filename 이라는 부분에 정의되어 있고, 파일의 내용은 "contents"부분에 정의되어 있으므로, "contents" 부분을 따로 잘라내고 잘라낸 내용을 수 신된 파일명으로 저장하면 파일 업로드를 구현할 수 있다. 다음 내용은 표준 입력으로 들어온 데이터를 출력한 파일이다.

-----7ce28a3a32c

Content-Disposition: form-data; name="uploadfilename"; filename="C:\tmp\UN95\Pcmcard.inf" Content-Type: text/plain

; Ethernet PCMCIA Adapter INF file for Windows 95

[version] signature="\$CHICAGO\$" Class=Net provider=%V\_MS%

[Manufacturer] %V\_KINGMAX%=KINGMAX

[KINGMAX] %KINGMAX.DeviceDesc%=EN10T2.ndi,PCMCIA₩KINGMAX-EN10T2T-1BAB

[EN10T2.ndi] AddReg=EN10T2.ndi.reg,PCM95.ndi.reg,PCM95.params.reg

[EN10T2.ndi.reg] HKR,Ndi,DeviceID,,"PCMCIA₩KINGMAX-EN10T2T"

[PCM95.ndi.reg] ; key,subkey,valuname,type,value HKR,,DevLoader,,\*ndis HKR,,DeviceVxDs,,pcm95.sys HKR,,EnumPropPages,,"netdi.dll,EnumPropPages"

-----7ce28a3a32c—

먼저 File New 메뉴를 선택하고 여기에서 Web Server Application 아이템을 더블 클릭하고, 나타나는 CGI 형태로는 ISAPI/NSAPI 를 선택하도록 하자. 이렇게 하면, 웹 모듈이 생성되는데 오브젝트 인스펙터에서 Actions 프로퍼티를 선택하고, '...' 버튼을 클릭하면 Actions 프로퍼티 에디터가 나타날 것이다. 여기에서 'Add New (Ins)' 버튼을 클릭하고 이 아이템을 선택한 뒤, PathInfo 프로퍼티를 '/upload'로 설정하면 다음과 같이 나타날 것이다.

| 💼 Editing WebModule1, Actions 🛛 🔀 |                                         |                                  |  |  |  |
|-----------------------------------|-----------------------------------------|----------------------------------|--|--|--|
| 🌇 🏠 🛧 🗣                           |                                         |                                  |  |  |  |
| PathInfo                          | Enabled                                 | Default                          |  |  |  |
| /upload                           | True                                    |                                  |  |  |  |
|                                   |                                         |                                  |  |  |  |
|                                   |                                         |                                  |  |  |  |
|                                   |                                         |                                  |  |  |  |
|                                   |                                         |                                  |  |  |  |
|                                   | Ddule 1, Actions<br>PathInfo<br>Zupload | PathInfo Enabled<br>Zupload True |  |  |  |

이제 업로드 CGI 를 구현하기 위해서는 다음과 같이 Action 아이템의 이벤트 핸들러를 구 현해야 한다. 참고로, 이렇게 원시적인 코딩을 위해서는 isapi2.pas 와 isapiapp.pas 유닛을 uses 절에 추가해 주어야 한다.

procedure TWebModule1.WebModule1WebActionItem1Action(Sender: TObject;

Request: TWebRequest; Response: TWebResponse; var Handled: Boolean);

var

```
i: Integer;
 L: LongInt;
 Buffer, Prueba: ^Byte;
 MemoryStream: TMemoryStream;
 Nowecb: PEXTENSION_CONTROL_BLOCK;
 TotalByte: Integer;
                                 //수신될 데이터 크기
begin
 MemoryStream := TMemoryStream.Create;
 GetMem(Prueba, 11856);
 try
    Nowecb := TISAPIRequest(Request).ECB;
    TotalByte := Nowecb.cbTotalBytes;
    Buffer := Nowecb.lpbdata;
   L := Nowecb.cbAvailable;
    MemoryStream.Write(Buffer^, L);
    Dec(TotalByte, L);
   i := L;
    while((TotalByte > 0) and (i \langle -1 \rangle) do
    begin
     i := Request.ReadClient(Prueba^, 11586);
     MemoryStream.Write(Prueba^, i);
```

```
Dec(TotalByte, i);
end;
MemoryStream.SaveToFile('c:₩windows₩temp₩tmps.txt');
finally
FreeMem(Prueba);
MemoryStream.Free;
end;
```

end;

먼저 사용되는 변수 중에 PEXTENSION\_CONTROL\_BLOCK 데이터 형의 Nowecb 라는 변 수가 있다. 이 데이터 형은 TISAPIRequest 클래스의 ECB 프로퍼티의 포인터 형으로, 서 버 어플리케이션 DLL 이 웹 서버와 통신을 하기 위해 사용하는 확장 컨트롤 블록 (extension control block)이다. 그러므로, ECB 프로퍼티는 서버 어플리케이션 DLL 이 클 라이언트 요구 메시지를 대표할 때 사용된다. 이와 같이 ECB 프로퍼티를 직접 읽어올 수 도 있지만, GetFieldByName 메소드를 이용하여 헤더의 필드 값을 읽어올 수 있다.

GetFieldByName 메소드는 HTTP 헤더 변수의 값을 읽어올 때 사용하는데, 이를 읽어와서 특정 작업을 하기 위해서는 인터넷 표준 문서인 각종 RFC 문서를 참고하면 된다. 텔넷이 나 FTP 등의 대표적인 프로토콜 들도 RFC 로 규정되어 있으며, 이를 기초로 하여 원시적 인 내용을 모두 구현할 수 있는 것이다. 그리고, 데이터를 읽어와서 저장하기 쉽도록 델파 이에서 제공하는 TMemoryStream 클래스를 사용한다.

TotalByte, Buffer, L 이라는 변수는 각각 확장 컨트롤 블록(ECB)의 멤버를 저장하기 위해 서 사용된다. TotalByte 변수는 클라이언트에 의해 지정되는 총 바이트 수를 저장하며, Buffer 변수는 해당 데이터에 대한 포인터 변수, 그리고 L 변수는 가능한 데이터의 바이트 수를 저장한다.

그러므로, 일단은 TISAPIRequest 클래스의 ECB 프로퍼티를 이용하여 Nowecb 변수에 Request 객체의 값을 읽어온 후 TotalByte, Buffer, L 변수에 해당 멤버의 값을 저장한다. 그리고, 메모리 스트림 객체에 Buffer 변수에 들어 있는 데이터를 L 변수에 크기 만큼 읽어 와서 저장하는 것이 다음의 코드 들이다.

Nowecb := TISAPIRequest(Request).ECB;

TotalByte := Nowecb.cbTotalBytes;

Buffer := Nowecb.lpbdata;

L := Nowecb.cbAvailable;

MemoryStream.Write(Buffer^, L);

그리고, TotalByte 변수에서 읽은 수 만큼을 계속 감소시키고 이 값이 0 이 되거나 더 이상

```
읽어올 데이터가 없을 때까지 읽는다.
Dec(TotalByte, L);
i := L;
while((TotalByte > 0) and (i <> -1)) do
begin
i := Request.ReadClient(Prueba^, 11586);
MemoryStream.Write(Prueba^, i);
Dec(TotalByte, i);
end;
```

여기에서 Request 객체의 ReadClient 메소드는 HTTP request 의 컨텐트 내용을 첫번째 파라미터로 지정된 변수에 두번째 파라미터의 크기 만큼 읽어오는 메소드이다. 즉, Prueba 변수에 11586 크기의 데이터를 읽게 된다. ReadClient 메소드는 서버 어플리케이션이 한 번에 읽어오기에 너무 큰 request 데이터를 읽을 때, 이를 쪼개서 읽어올 수 있도록 해준다. 더 이상 읽어올 데이터가 없을 경우에는 -1 을 반환한다.

이렇게 루프를 돌게 되면, 결국에는 MemoryStream 변수에는 HTTP request 에 의해 넘어 온 데이터가 그대로 저장된다. 이를 SaveToFile 메소드를 이용하여 저장하도록 할 수 있 다.

## 정 리 (Summary)

이번 장에서는 델파이를 이용하여 CGI 어플리케이션을 제작하는 방법에 대해서 알아보았다. 현재의 인터넷 환경은 앞서 이야기 했듯이 CGI 를 비롯한 여러가지 방법으로 웹 페이지의 내용과 형태를 풍부하게 만들어볼 수 있다. 하지만, CGI 는 아직도 가장 많이 쓰이는 방법 중의 하나이기 때문에 이를 델파이를 이용하여 쉽게 작성할 수 있다는 점은 커다란 매력이 아닐 수 없다.

다음 장에서는 델파이에서 제공하는 소켓 컴포넌트를 이용하여 프로그래밍하는 방법에 대해 서 알아볼 것이다.